## <epam>

## Como configurar o Microsoft Authenticator utilizando o TAP (Temporary Access Pass) para iniciar sessão

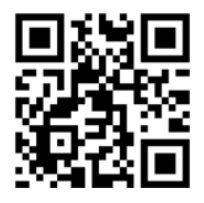

Sugestão rápida: Antes de começar, leia o código QR no canto superior direito para ver o vídeo de orientação de configuração do MFA.

-----

Se o seu smartphone não cumprir os seguintes requisitos, recomendamos a utilização de uma *chave de segurança FIDO2* como alternativa.

Pré-requisitos:

- Utilize a versão mais recente da aplicação Microsoft Authenticator.
- Proteja o seu smartphone com um método de bloqueio de ecrã, como um PIN, palavra-passe, impressão digital, padrão, código de acesso, ID Facial ou ID de toque, dependendo se é Android ou iOS.
- Sistema operativo recomendado para o início de sessão sem palavra-passe: iOS 17+ ; Android 13 .+
- Para configurar o Microsoft Authenticator num smartphone, é necessário um Passe de Acesso Temporário (TAP).

**NOTA!** Existem ligeiras diferenças nos ecrãs entre os dispositivos IOS e os dispositivos Android. Poderá ser necessário navegar na aplicação para encontrar a definição/etapa adequada em algumas das instruções abaixo.

Para configurar o Microsoft Authenticator para a sua conta EPAMNEORIS:

1. No seu smartphone, instale ou actualize a versão mais recente da aplicação Microsoft Authenticator:

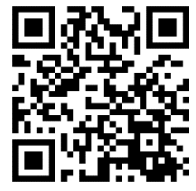

Para Google Android

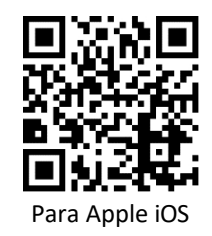

IMPORTANTE! A opção Bloqueio de aplicações pode impedir que os pedidos de início de sessão do Approve sejam aprovados. Se o seu dispositivo for afetado, aceda à aplicação Authenticator> Menu> SeFngs> Security SeFngs e desactive o Bloqueio de Aplicação.

- 2. Abra a aplicação Microsoft Authenticator e, caso a tenha configurado pela primeira vez, para confirmar a declaração de privacidade, toque em **Concordo** (Fig.1) e depois em **Ignorar** (Fig.2).
- 3. No ecrã principal do Microsoft Authenticator, selecione o botão+ (Fig.3), selecione **Conta de trabalho ou escolar** (Fig.4) e, em seguida, selecione **Iniciar sessão** (Fig.5).

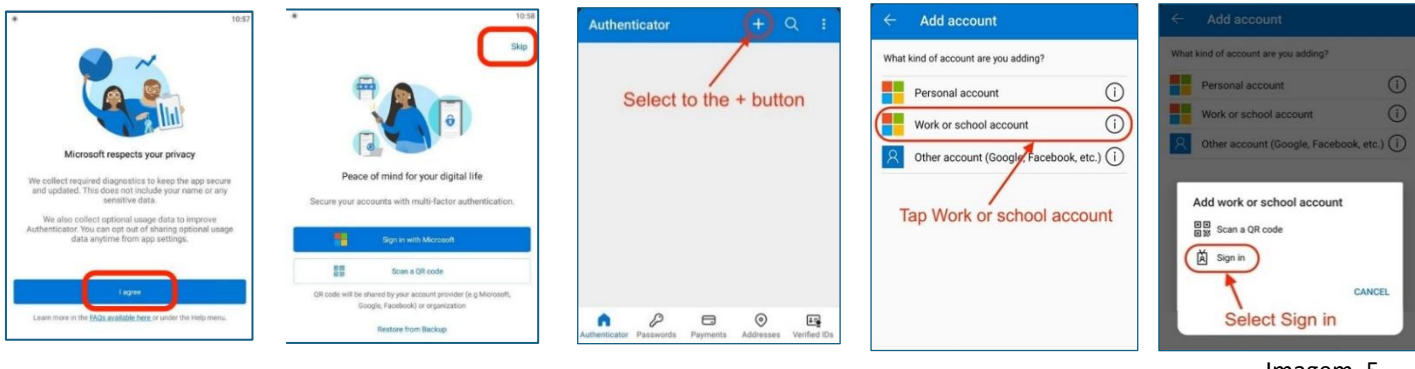

Figura 1

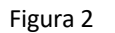

Figura 3

Figura 4

Imagem. 5

- 4. Clique em Utilizar outra conta (Fig.6).
- 5. Introduza o seu endereço de correio eletrónico @epamneoris.com e toque em Seguinte (Fig.7).
- 6. Para iniciar sessão, introduza o seu cartão de acesso temporário (TAP) e toque em Iniciar sessão (Fig. 8).

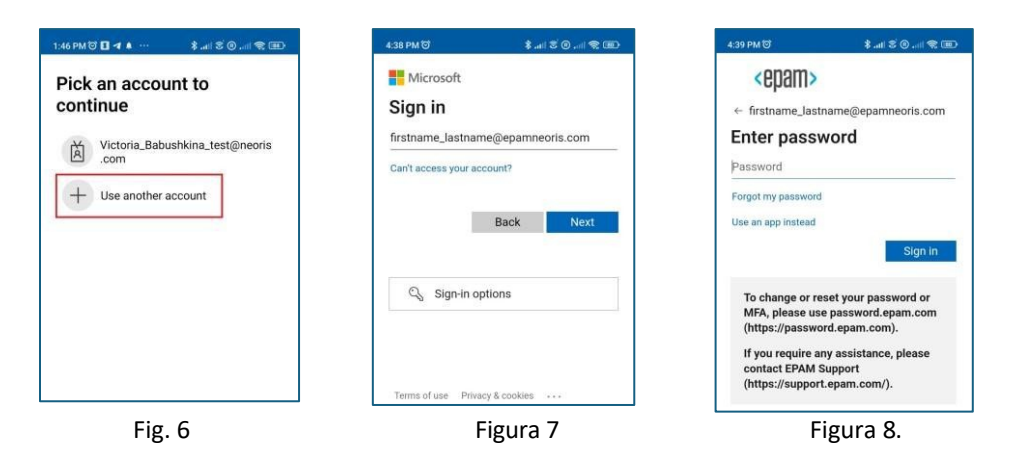

7. O sistema pede-lhe que registe o seu dispositivo. No ecrã Vamos proteger a sua conta, clique em Continuar (Fig.9) e, em seguida, clique em Registar (Fig.10). Depois de o sistema o redirecionar para o ecrã Ajude-nos a manter o seu dispositivo seguro, clique em Registar (Fig. 11). Para concluir o registo, toque em Concluído (Fig. 12).

| 14:04 % at 10% at                                                                                      | 14:04 @ %4 10% 5                                                                                                    | 14:05 B % at 10% il                                                                                                    | 14:05 B South added                                                                                                  |
|----------------------------------------------------------------------------------------------------|----------------------------------------------------------------------------------------------------|----------------------------------------------------------------------------------------------------|----------------------------------------------------------------------------------------------------|
| Let's secure your account                                                                              | Register your device                                                                                                    | 《민데마》<br>firstname_lastname@epamneoris.com<br>Help us keep your device<br>secure<br>Register your device to continue. More details                                                            | Account added                                                                                                    |
| Adding these ways to sign in or verify will give you<br>faster and more secure access to your account. | You'll need this for the passwordless sign-in<br>requests method. Once registered your<br>device can access organizational resources. | To change or reset your peak<br>please use password epan.com<br>(https://password.epan.com).<br>If you require any assistance, please<br>contact EPAM Support<br>(https://support.epam.com/). | You can now sign in or verify using the following methods. Passwordless sign-in requests Sign in without a password. |
| Continue                                                                                               | Skip Register                                                                                                    | Tennes of use: Privacy & constitues                                                                                                    | Done Done                                                                                                    |
| Figura 9                                                                                               | Figura 10                                                                                                    | Figura 11                                                                                                    | Figura 12                                                                                                    |

A sua conta foi activada com êxito no modo sem palavra-passe com o Microsoft Authenticator.

**NOTA!** Aguarde 5 minutos e, em seguida, teste o seu acesso utilizando uma janela do browser Incognito para iniciar sessão numa aplicação EPAM, como https://telescope.epam.com

**IMPORTANTE**: Se lhe for solicitada a introdução de uma palavra-passe ao tentar iniciar sessão em qualquer aplicação EPAM ou recurso do Office 365, selecione **Utilizar uma aplicação** (Fig.13) ou **Outras formas de iniciar sessão** (Fig.14) ou **Aprovar um pedido na minha aplicação Microsoft Authenticator** (Fig.15), dependendo do que o sistema lhe sugerir.

Esta opção será então utilizada por predefinição para futuros inícios de sessão.

| e- fratrame_leatrame@rpameers.com                               | <印刷<br>Choose a way to sign in                                                                                                    |
|-----------------------------------------------------------------|----------------------------------------------------------------------------------------------------|
| Passaord                                                        | Face, fingerprint, PIN or security key                                                                                                    |
| Coher ways to sign in                                           | Approve a request on my Microsoft<br>Authenticator app                                                                                                    |
| To change or reset a password, please use<br>password.spam.com. | Use my password Back                                                                                                    |
|                                                                 | Anstanne, Jacksanne (Reparameters).com     Enter password     Passeore     Coher maps to sign in     Sign in     To change or reset a password, please use     password.epan.com. |

Imag.13

imag.14

imag.15

Em caso de problemas, envie um pedido de suporte através do e-mail: <a href="mailto:supportNEORISMFASetup@epam.com">supportNEORISMFASetup@epam.com</a>

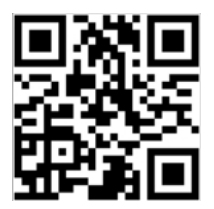

## **Como configurar o Microsoft Authenticator** usou o Pase de Acceso temporal (TAP) para iniciar a sessão

**Conselho rápido**: Antes de começar, procure o código QR da esquina superior direita para ver o vídeo de orientação sobre a configuração do MFA.

Se o seu smartphone não cumprir os seguintes requisitos, recomendamos que utilize uma clave de segurança FIDO2 como alternativa.

Requisitos prévios: antes de continuar, certifique-se de que cumpre os seguintes requisitos:

- Utilizar a versão mais recente da aplicação Microsoft Authenticator.
- **Proteja o seu smartphone com um método de bloqueio de ecrã,** como um PIN, contraseña, huella digital, patrón, código de acceso, Face ID ou Touch ID, dependendo de se é Android ou iOS.
- SO recomendado para o início de sessão sem contraste: iOS 17+ ; Android 13+
- Para configurar o Microsoft Authenticator num telemóvel inteligente, é necessário um Pase de acceso temporal (TAP).

Para configurar o Microsoft Authenticator para a sua conta de EPAMNEORIS:

**NOTA:** Existem ligeiras diferenças nos ecrãs entre os dispositivos iOS e Android. É possível que tenha de navegar pela aplicação para encontrar a configuração/passo adequado em algumas das instruções que se seguem.

1. No seu smartphone, instale ou actualize a última versão da aplicação Microsoft Authenticator de acordo com o seu sistema operativo:

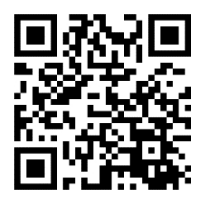

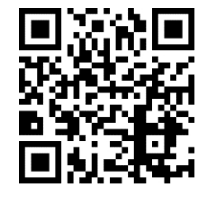

Para Google Android

Para Apple iOS

**IMPORTANTE:** A opção App Lock pode impedir que sejam aprovadas as solicitações de início de sessão do Aprobar. Se o seu dispositivo estiver afetado, consulte a aplicação Authenticator > Menú > Ajustes > Ajustes de segurança e desactiva a App Lock.

Abra a aplicação Microsoft Authenticator. Se for a primeira vez que utiliza o Authenticator, confirme a declaração de privacidade tocando em Aceitar (Imagem 1) e, em seguida, tocando em Omitir (Imagem 2).

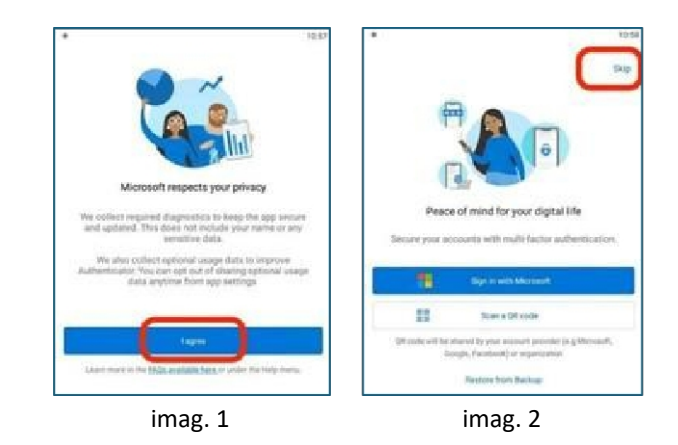

3. Na janela principal do Microsoft Authenticator, selecione o botão+ (imagem 3), selecione Cuenta laboral o educativa (imagem 4) e, em seguida, selecione **Iniciar sessão** (imagem 5).

| Authenticator | (+) Q (+)  | ← Add account                        | Add account                            |
|---------------|------------|--------------------------------------|----------------------------------------|
|               |            | What kind of account are you adding? | What kind of account are you adding?   |
| Salact to th  | a + button | Personal account                     | Personal account (1)                   |
| Select to thi | e + button | Werk er scheol account               | Work or school account                 |
|               |            |                                      | Other account (Google, Facebook, etc.) |
| n P D         | O E        | Tap Work or school account           | Add work or school account             |
| imag. 3       |            | imag. 4                              | imag. 5                                |

- 4. Clique em Utilizar outra conta (imagem 6).
- 5. Introduza a sua direção de correio eletrónico @epamneoris.com e toque em Seguinte (imagem 7).
- 6. Para iniciar a sessão, introduza o seu Pase de Acceso Temporal (TAP) e toque em Iniciar sessão (imagem 8).

| 1887900 - + • • • • • • • • • • • • • • • • • • | 438 PM 25 0 12 0 PM 26 0 PM 26 0 P | 4.39 PM (2)                                                                                                    |
|-------------------------------------------------|----------------------------------------------------------------------------------------------------|----------------------------------------------------------------------------------------------------|
| Pick an account to continue                     | Microsoft<br>Sign in<br>firstname,lastname@epamiteoris.com<br>Carit access your account?<br>Back Next                                                                                                    | CEDATTI><br>+ firstname, lastname@epairmeoris.com<br>Enter password<br>Password<br>Password<br>Vole an app instead                                                                                        |
|                                                 | Q. Sign-in options                                                                                                    | To change or reset your password or<br>MRA, please use password (pam.com<br>(https://password.epam.com).<br>If you require any assistance, please<br>contact EPAM Support<br>(https://support.epam.com/). |
| Imag. 6                                         | imag. 7                                                                                                    | imag. 8                                                                                                    |

7. O sistema deve solicitar o registo do seu dispositivo. Na janela "Asegure a sua conta", clique em "Continuar" (Imagem 9) e, em seguida, em "Registar" (Imagem 10). Depois de o sistema voltar à janela "Ajudar a manter o seu dispositivo seguro", clique em "Registar" (Imagem 11). Para completar o registo, toque em "Lista" (Imagem 12).

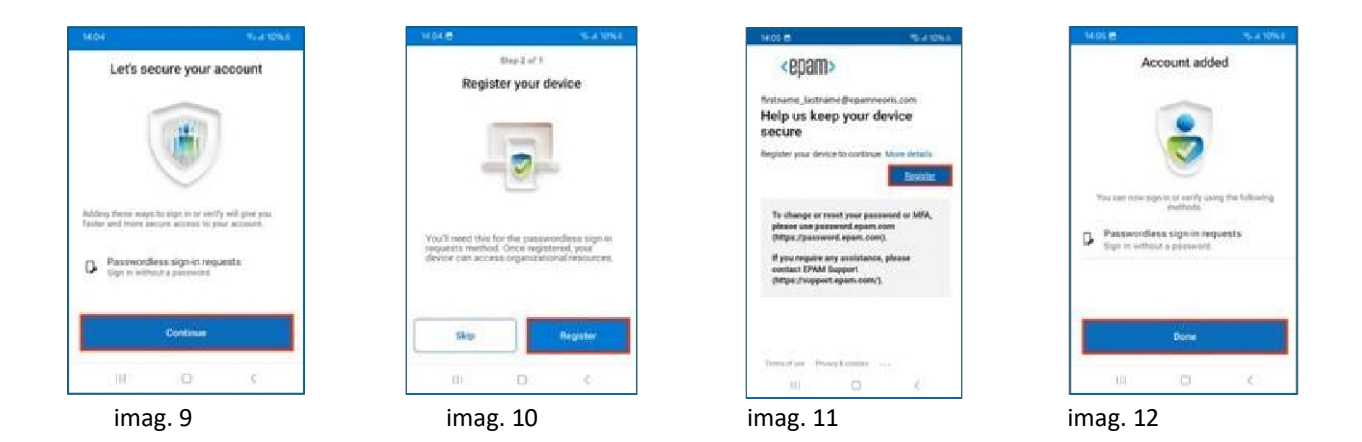

A sua conta foi activada corretamente no modo sem contraste com o Microsoft Authenticator - Início de sessão sem contraste.

**NOTA!** Aguarde 5 minutos e verifique o seu acesso iniciando a sessão numa aplicação da EPAM como https://telescope.epam.com

**NOTA!** Se for solicitada uma contraseña ao pretender iniciar a sessão em qualquer aplicação do EPAM ou recurso do Office 365, selecione "Usar uma aplicação no seu lugar" (Imagem 13), "Outras formas de iniciar a sessão" (Imagem 14) ou "Aprovar uma solicitação na minha aplicação Microsoft Authenticator" (Imagem 15), de acordo com o que o sistema sugerir. Esta opção será utilizada de forma pré-determinada para futuros inícios de sessão.

| <b><pre><pre><cpam></cpam></pre></pre></b> <- Name_Surname@epam.com <pre>Enter password</pre>                                                         | CEDATT> (- firstname_lastname@leparmeoris.com Enter password                                                                                          | <印刷<br>Choose a way to sign in                                                                             |
|----------------------------------------------------------------------------------------------------|----------------------------------------------------------------------------------------------------|----------------------------------------------------------------------------------------------------|
| Password<br>Forgot my password<br>Use an app instead<br>Sign in                                                                                       | Password<br>Forgot my password<br>Other ways to sign in<br>Sign in                                                                                    | Face, fingerprint, PIN or security key  Approve a request on my Microsoft  Automicator app Use my password |
| To change or reset a password, please use<br>password.epam.com.<br>If you have problems with MFA or any other<br>issues, please contact EPAM Support. | To change or reset a password, please use<br>password.epam.com.<br>If you have problems with MFA or any other<br>issues, please contact EPAM Support. | Back                                                                                                    |
| Imag.13                                                                                                    | imag.14                                                                                                    | imag.15                                                                                                    |

Envie uma solicitação de suporte através do correio eletrónico:supportNEORISMFASetup@epam.com em caso de qualquer problema.

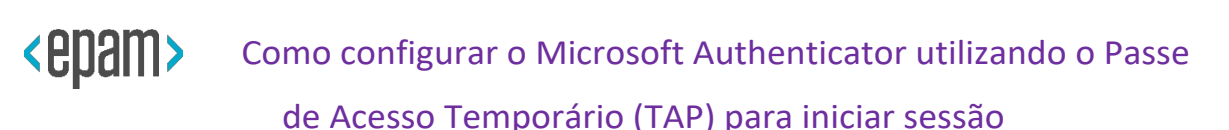

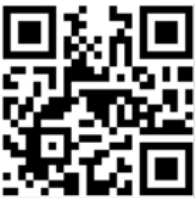

Sugestão rápida: Antes de começar, leia o código QR no canto superior direito para ver o vídeo de orientação sobre a configuração da MFA.

-----

Se o seu smartphone não cumprir os seguintes requisitos, recomendamos a utilização de uma chave de segurança FIDO2 como alternativa.

Pré-requisitos: Antes de prosseguir, certifique-se de que os seguintes requisitos sejam atendidos:

- Utilizar a versão mais recente da aplicação Microsoft Authenticator.
- Proteja o seu smartphone com um método de bloqueio de ecrã, como um PIN, palavra-passe, impressão digital, padrão, código de acesso, ID Facial ou Touch ID, dependendo se é Android ou iOS.
- Sistema operativo recomendado para iniciar sessão sem palavra-passe: iOS 17+; Android 13+
- Para configurar o Microsoft Authenticator num smartphone, você precisa de um Passe de Acesso Temporário (TAP).

Para configurar o Microsoft Authenticator para a sua conta EPAMNEORIS:

**NOTA!** Existem pequenas diferenças nas telas entre dispositivos iOS e Android. Pode ser necessário navegar pela aplicação para encontrar a configuração/etapa adequada em algumas das instruções abaixo.

\_\_\_\_\_

1. Em seu smartphone, instale ou atualize a versão mais recente do aplicativo Microsoft Authenticator, dependendo do seu sistema operacional:

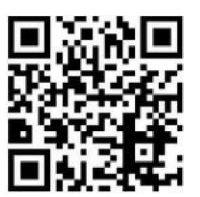

Para Apple iOS

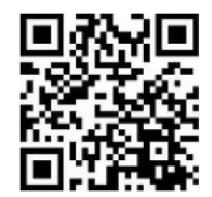

Para Google Android

**IMPORTANTE!** A opção Bloqueio de aplicação pode impedir que os pedidos de início de sessão do Approve sejam aprovados. Se o seu dispositivo estiver afetado, aceda à aplicação Authenticator > Menu > Definições > Definições de segurança e desative o Bloqueio da aplicação.

Abra o aplicativo Microsoft Authenticator. Se esta for a primeira vez que você usa o Authenticator, confirme a declaração de privacidade tocando em Concordo (Imagem 1) e, em seguida, tocando em Ignorar (Imagem 2).

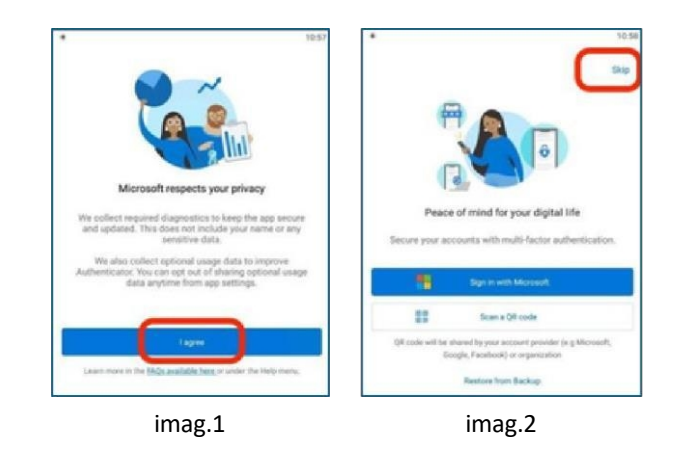

3. Na tela inicial do Microsoft Authenticator, selecione o botão+ (imagem 3), selecione Conta corporativa ou de estudante (imagem 4) e, em seguida, selecione **Login** (imagem 5).

| Authenticator                                        | ← Add account                        | ← Add account                              |
|------------------------------------------------------|--------------------------------------|--------------------------------------------|
|                                                      | What kind of account are you adding? | What kind of account are you adding?       |
| Select to the + button                               | Personal account (i)                 | Personal account (i)                       |
| Select to the + button                               | Work or school account               | Work or school account (i)                 |
|                                                      |                                      | Other account (Google, Facebook, etc.) (j) |
| Authenticator Passenda Pagmenta Addresses Verifed Da | Tap Work or school account           | Add work or school account                 |
| imagem. 3                                            | imag. 4                              | imag.5                                     |

- 4. Clique em Usar outra conta (Imagem 6).
- 5. Digite seu endereço de e-mail @epamneoris.com e toque em Seguinte (Imagem 7).
- 6. Para fazer login, insira o seu Passe de Acesso Temporário (TAP) e toque em Entrar (Imagem 8).

| 145 PM 🕏 🖬 🖛 🔹 🕴 🛦 al 🕏 🗇                                              | 438 PM 0 8 1 1 8 0 - 1 9 00                                                             | 439 PM U 8 4 4 5 0 - 1 4 00                                                                                                    |
|------------------------------------------------------------------------|-----------------------------------------------------------------------------------------|----------------------------------------------------------------------------------------------------|
| Pick an account to continue<br>Victoria_Babushkina_test@neoris<br>.com | Microsoft Sign in firstname_lastname@epamneoris.com Cantlaccess.your account? Back Next | CEPAIN><br>* firstname_lastname@eparnneoris.com<br>Enter password<br>Password<br>Forgot my password<br>Use an app instead<br>Sign In                                      |
|                                                                        | Q Sign-in options                                                                       | To change or reset your password or<br>MFA, please use password.epam.com<br>(https://password.epam.com).<br>If you require any assistance, please<br>contact EPAM Support |
| Imagem. 6                                                              | Terms of use Prescy & cookes ····                                                       | (https://support.epam.com/).                                                                                                    |

7. O sistema deve solicitar que você registe o seu dispositivo. Na tela "**Proteja sua conta**", clique em "**Continuar**" (Imagem 9) e depois em "**Registrar**" (Imagem 10). Depois que o

sistema o redirecione para a tela "Ajude-nos a manter seu dispositivo seguro", clique em "Registrar" (Imagem 11). Para concluir o registo, toque em "Concluído" (Imagem 12).

| 1404 Weat 10% 8                                                                                     | 14.04 🗃 -5-4 10% E                                                                                                    | 14.05 E % 4.10% 8                                                                                                    | 14.05 😁 🧠 🖏 10% 8                                                                                                    |
|----------------------------------------------------------------------------------------------------|----------------------------------------------------------------------------------------------------|----------------------------------------------------------------------------------------------------|----------------------------------------------------------------------------------------------------|
| Let's secure your account                                                                           | Step 2 of 1<br>Register your device                                                                                                  | CEDAM><br>Instrume, Lastrame (Reparencestis.com<br>Help us keep your device<br>secure<br>Register your device to contraut. More details<br>Register your device to contraut. More details                | Account added                                                                                                    |
| Adding these ways to sign in or verify will give you faster and more server access to your account. | You'll need this for the passwordless sign in<br>requires a whole One required point<br>even is in society organizational resources. | To sharps or reset your password or MSA,<br>please one password Again, com<br>(MBW, Jaconsond Again, com).<br>If you require any assistance, please<br>costact EVAM Sugart<br>(MBW, Jacquer Again, com). | These can now says as on writy using the following<br>exceptions:<br>Passacooffices sign in in requests<br>Eigh in without a password. |
| Continue                                                                                            | Skip Register                                                                                                    | Sterns of anne – Phoney & constance – c + c                                                                                                    | Done<br>III O C                                                                                                    |
| imagem. 9                                                                                           | imag. 10                                                                                                    | imag. 11                                                                                                    | imag. 12                                                                                                    |

A sua conta foi activada com êxito no modo sem senha com o Microsoft Authenticator - Login sem senha.

## NOTA! Aguarde 5 minutos e teste seu acesso fazendo login em um aplicativo EPAM conforme <u>https://telescope.epam.com</u>

**IMPORTANTE!** Se for solicitada uma senha ao tentar entrar em qualquer aplicativo EPAM ou recurso do Office 365, selecione "Usar um aplicativo" (Imagem 13), "Outras maneiras de entrar" (Imagem 14) ou "Aprovar uma solicitação no meu aplicativo Microsoft Authenticator" (Imagem 15), dependendo do que seu sistema sugere. Esta opção será usada por padrão para inícios de sessões futuras.

| e fintane_listrane@epanneori.com                                                                         | Antrane_lastrane@epanwook.com  Enter_nasesword                                                           | 《史]] 《史]<br>Choose a way to sign in                 |
|----------------------------------------------------------------------------------------------------|----------------------------------------------------------------------------------------------------|-----------------------------------------------------|
| Password                                                                                                 | Password                                                                                                 | Face, fingerprint, PIN or security key              |
| Forgot my password<br>Use an app initead<br>Sign in                                                      | Forget my passions<br>Other ways to sign in<br>Sign in                                                   | Approve a request on my Microsoft Authenticator app |
| To change or reset a password, please use                                                                | To change or reset a password, please use                                                                | ••• Use my password                                 |
| password.epam.com.<br>If you have problems with MFA or any other<br>issues, please contact EPAM Support. | password.epam.com.<br>If you have problems with MFA or any other<br>issues, please contact EPAM Support. | Bar                                                 |

lmag.13

imag.14

imag.15

Em caso de problemas, envie um pedido de assistência por correio eletrónico: supportNEORISMFASetup@epam.com